NHS Health Education England

## creating careers

A Step Ahead

## Creating Careers: A Step Ahead Sign Up Guide

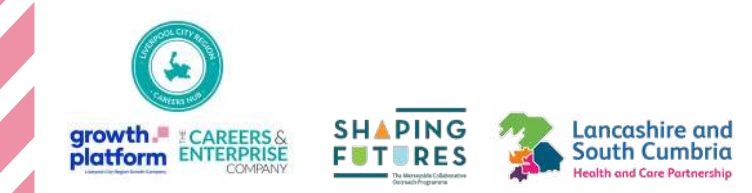

Creating Careers Astep Ahead

### **1. Visit the E-Learning portal**

Lancashire and

South Cumbria

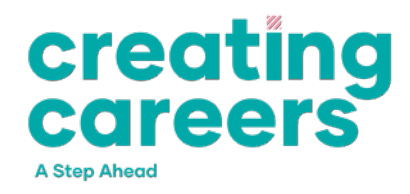

Visit the **<u>nhscareersnw.co.uk/elearning/</u>**, or click Aspire E-

Learning from the **<u>nhscareersnw.co.uk</u>** website's front page.

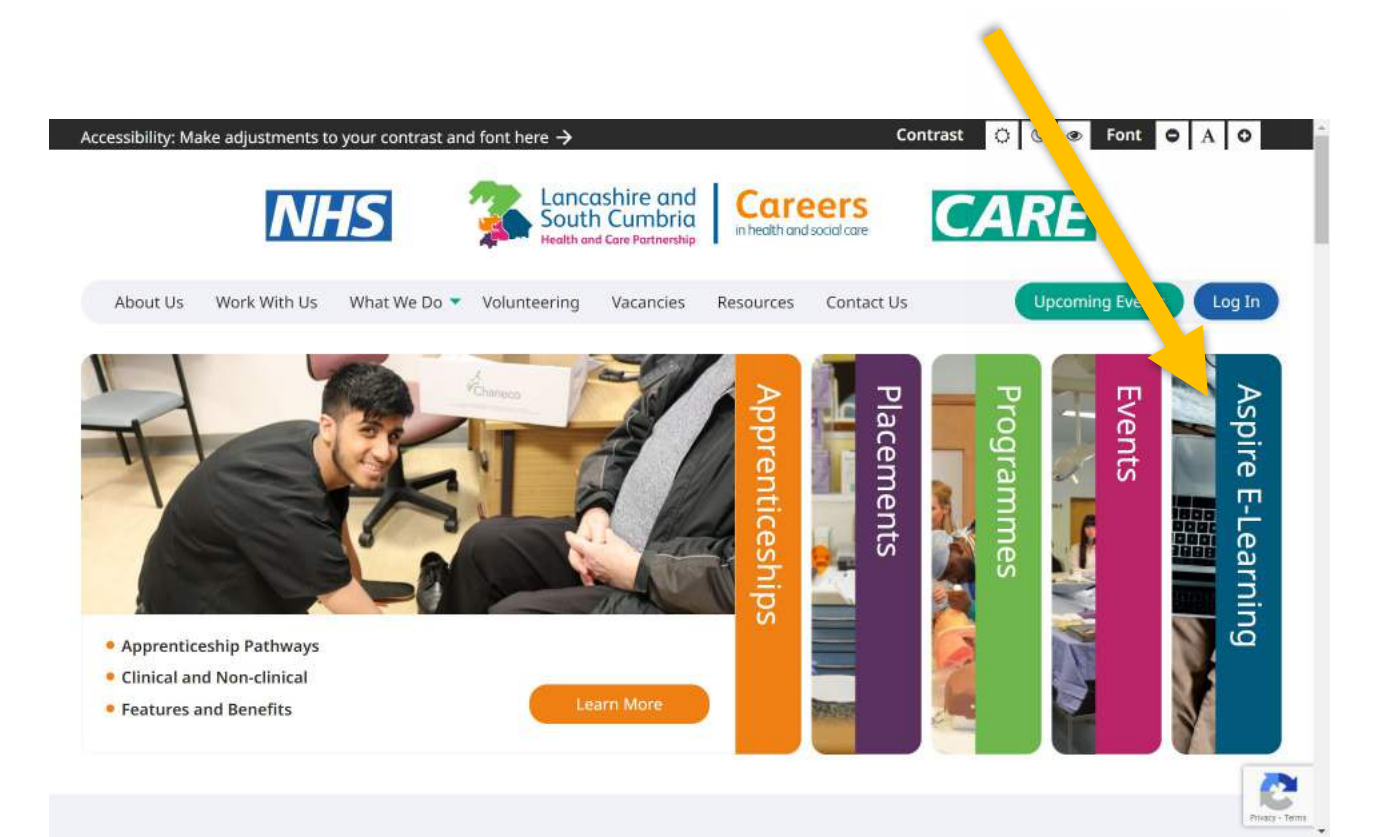

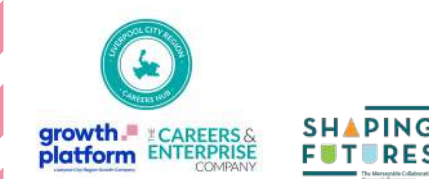

#### 2. Create your E-Learning account

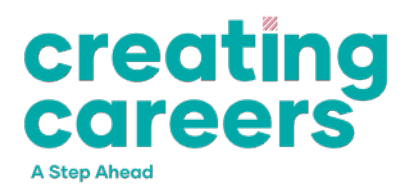

Click Sign In/Register in the top right corner. Use a personal

#### email address and avoid School / College ones

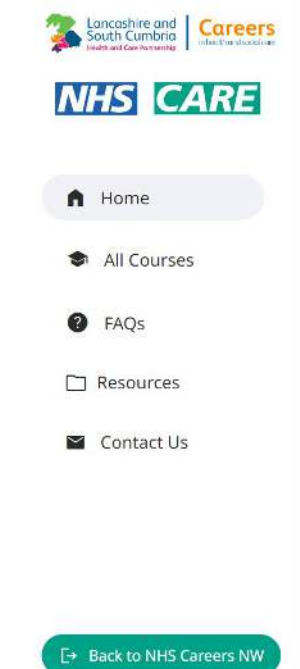

Font igodolarightarrow A igodolarightarrow A igContrast Accessibility: Make adjustments to your contrast and font here  $\rightarrow$ Welcome to Aspire e-Learning Sign In/Register Providing e-learning to educate and inspire people into NHS and Social Care careers. Access to 100's of courses Certified courses to enhance your CV First step into over 350 jobs in the NHS Work at your own pace and comfort Our e-learning programmes are developed in partnership with professionals from NHS, Social Care and 3rd Sector and can be accessed for free. ian In/Registe

Choose your category below to view all available courses

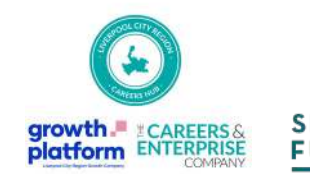

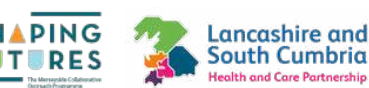

#### **2. Create your E-Learning account**

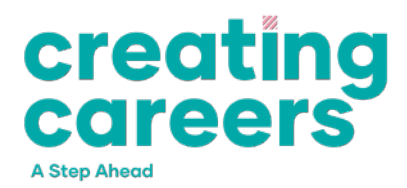

Click 'Sign up' and register for your account. Use your personal

email again and same password.

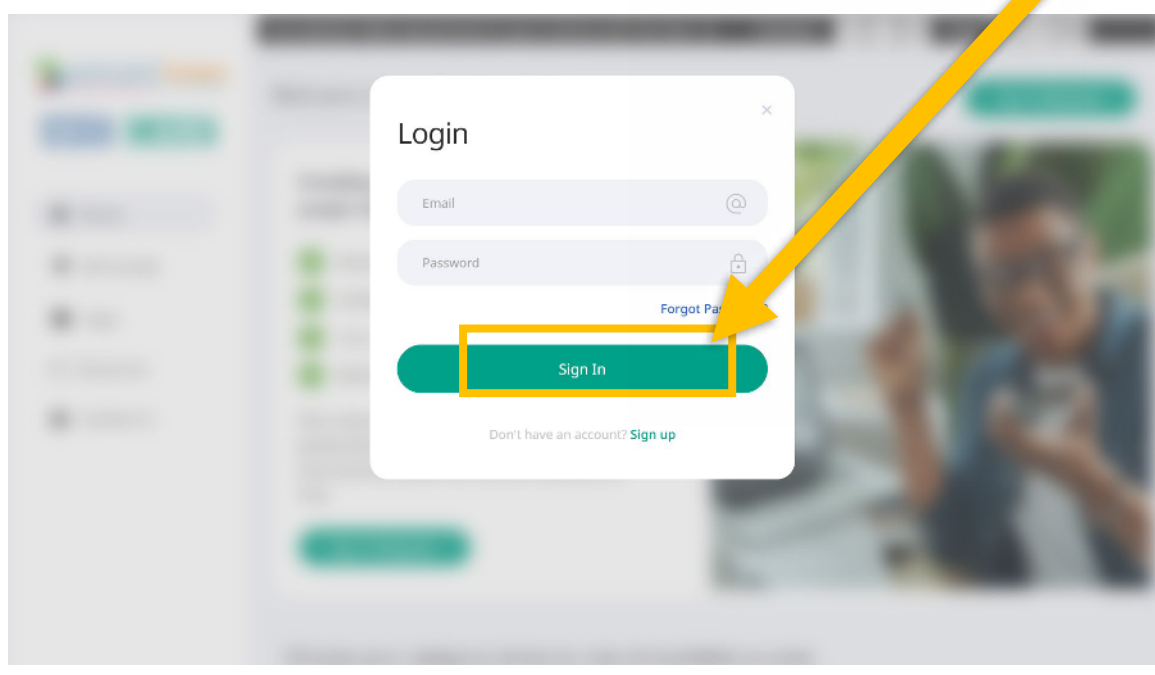

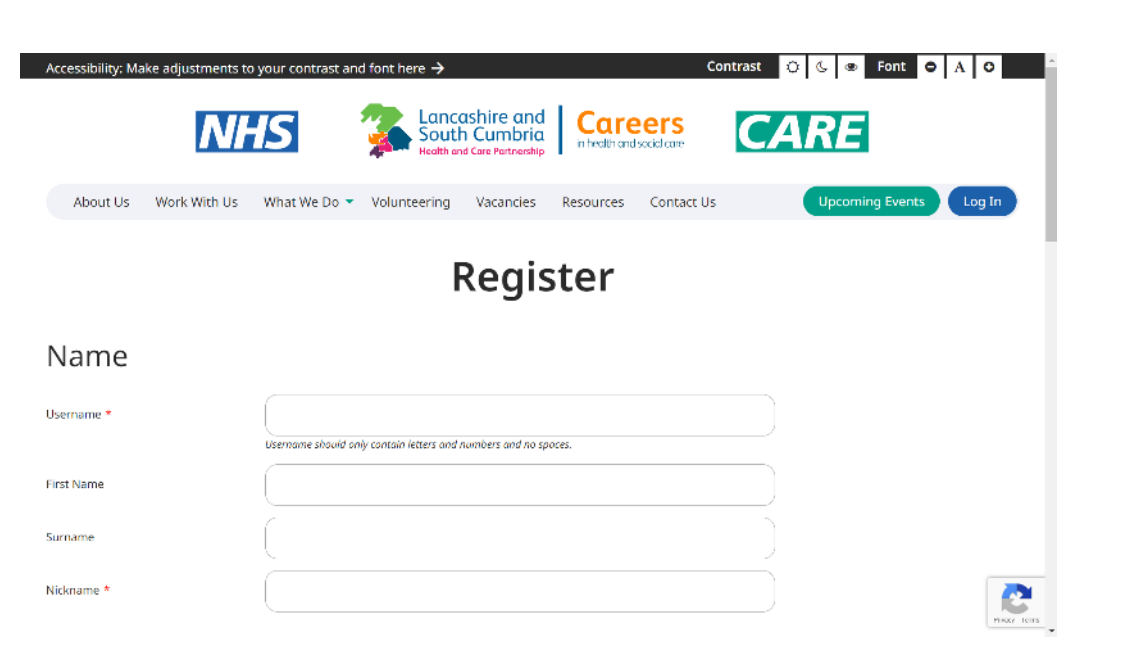

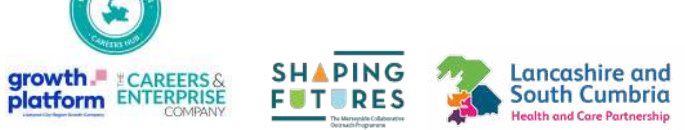

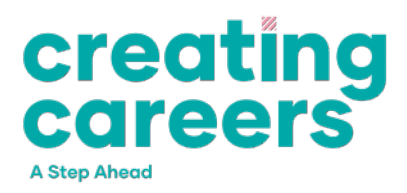

#### You will be redirected to this page:

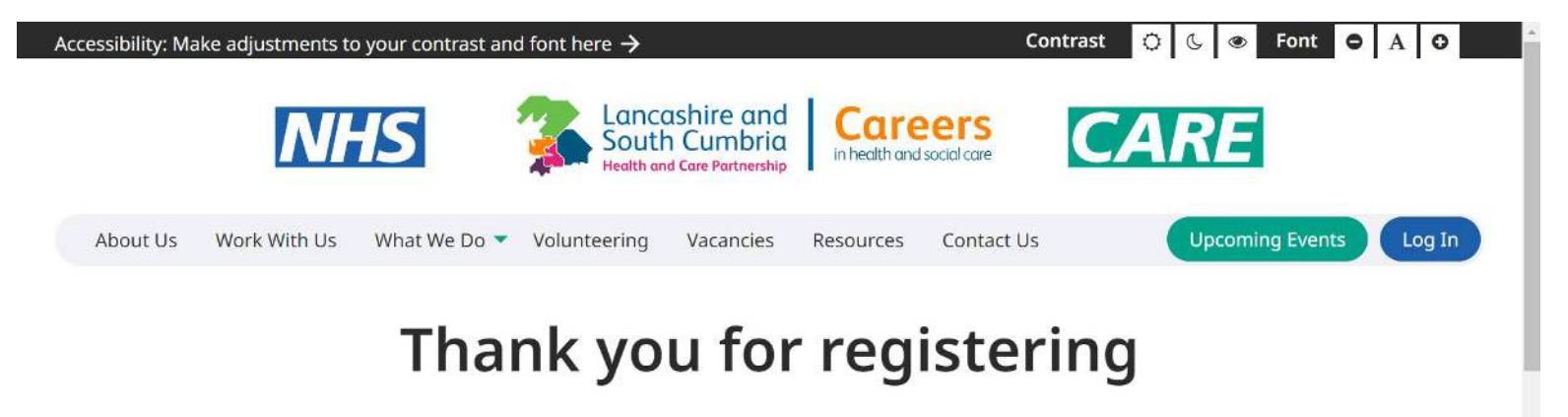

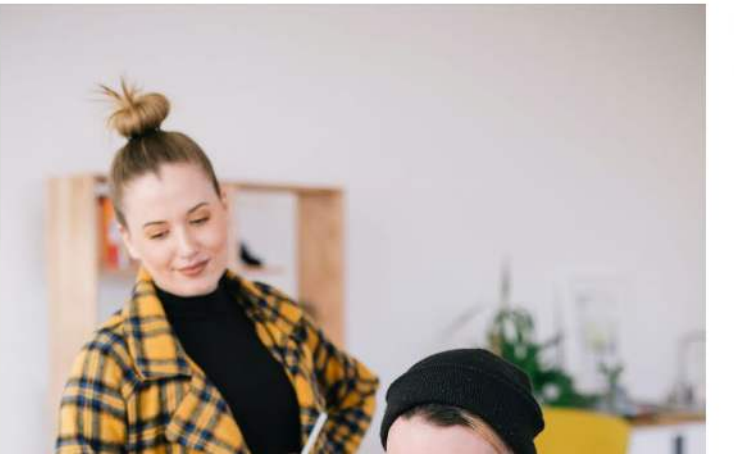

Thank you for registering.

Where do you want to go next?

- Resources centre
- Upcoming events
- Volunteering
- Vacancies
- Work with us
- About us

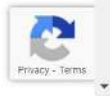

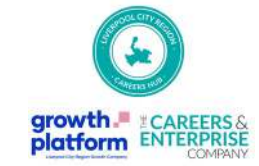

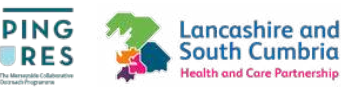

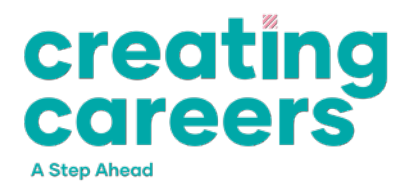

Return to the home page and click Aspire E-Learning again, or

visit nhscareersnw.co.uk/elearning

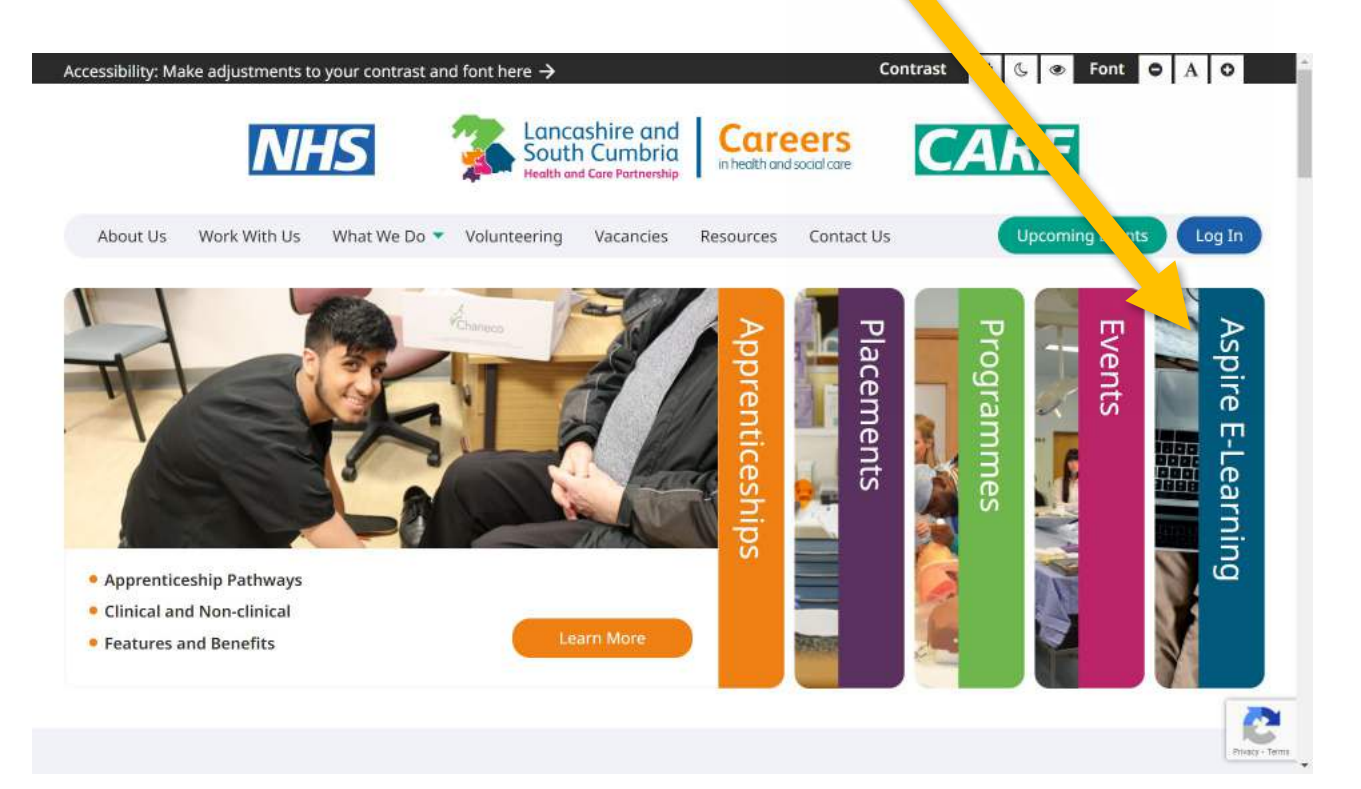

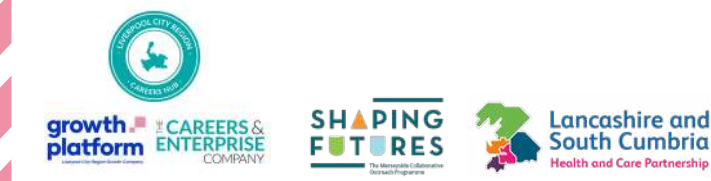

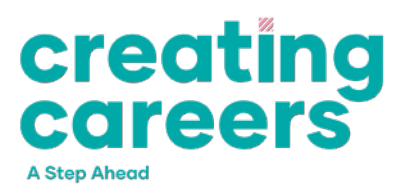

#### Click Sign In/Register in the top right corner.

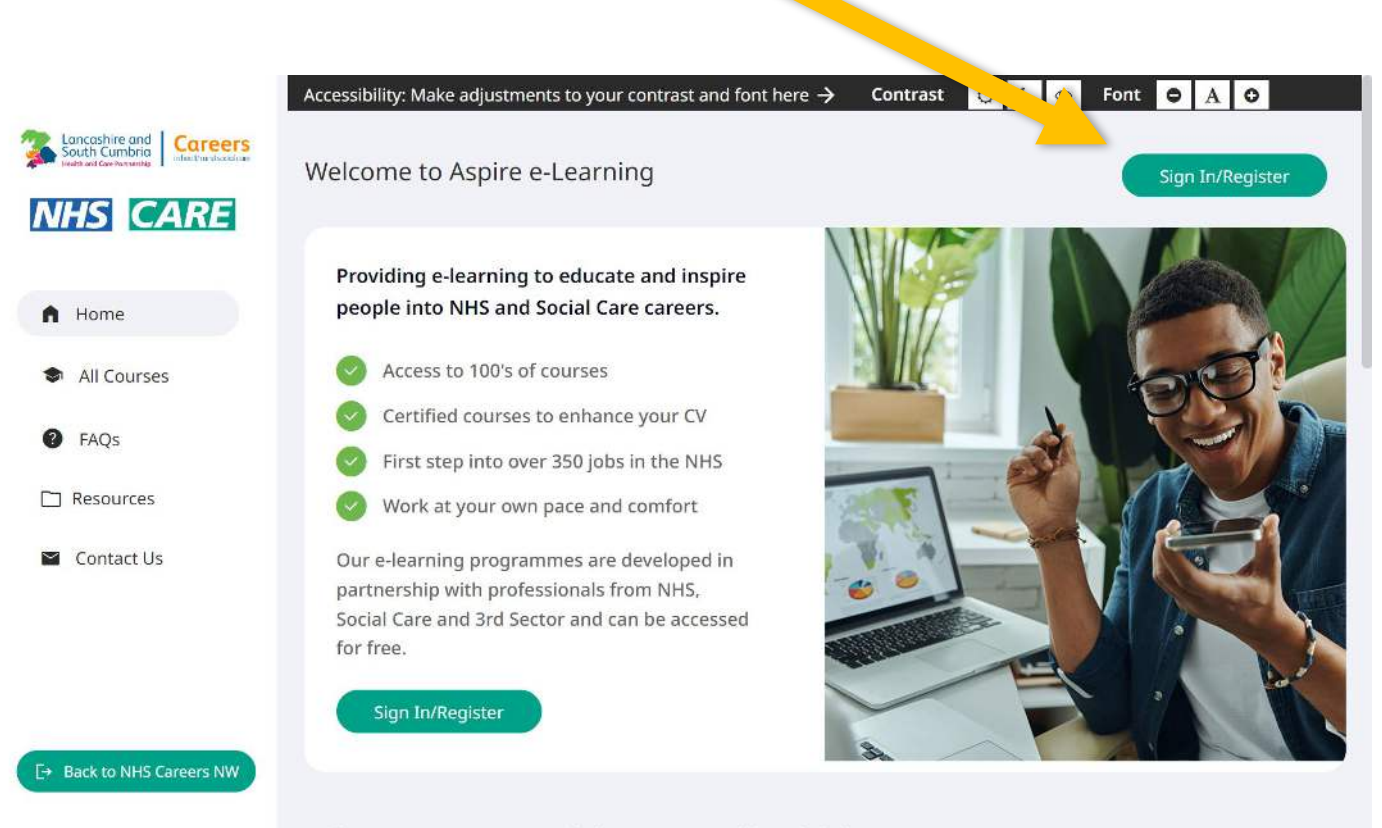

Choose your category below to view all available courses

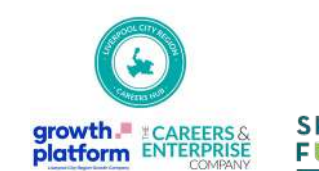

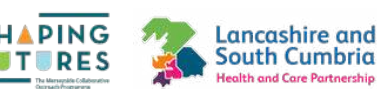

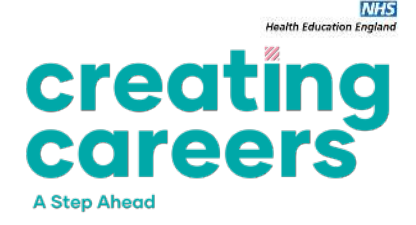

Login with the username and password you chose upon

registering for your account in these earlier steps.

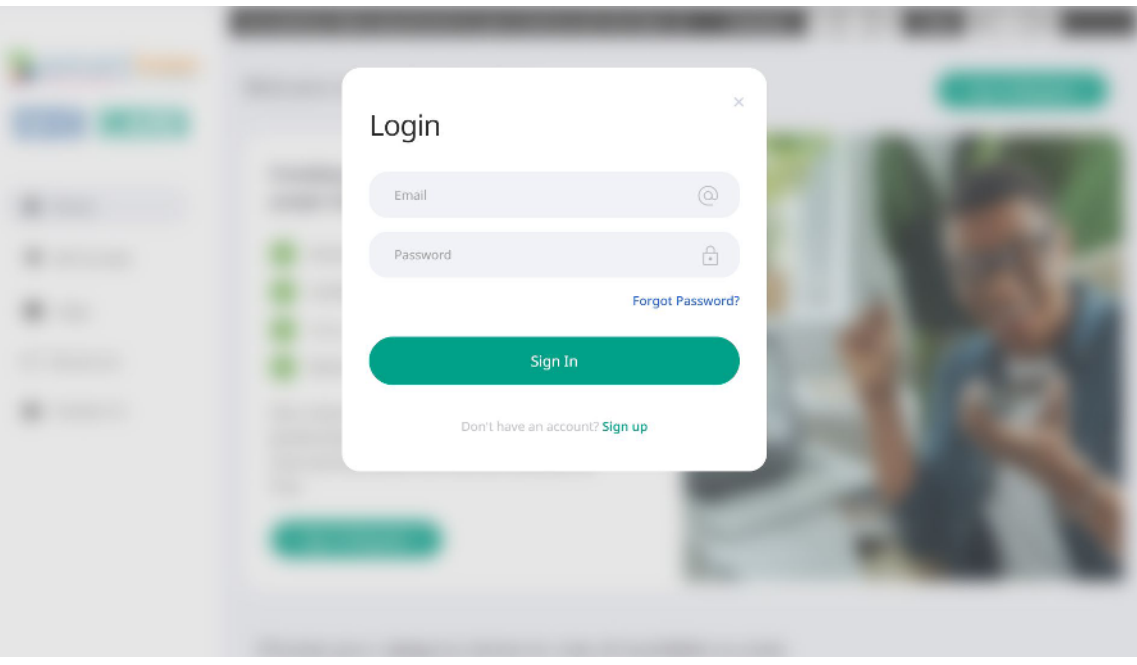

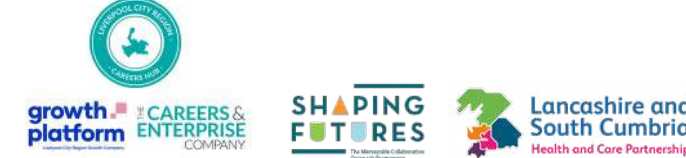

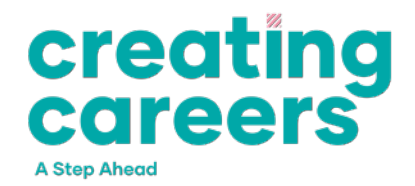

You will log in to this page. From here, click 'Browse Courses' to

confirm your Creating Careers: A Step Ahead enrollment

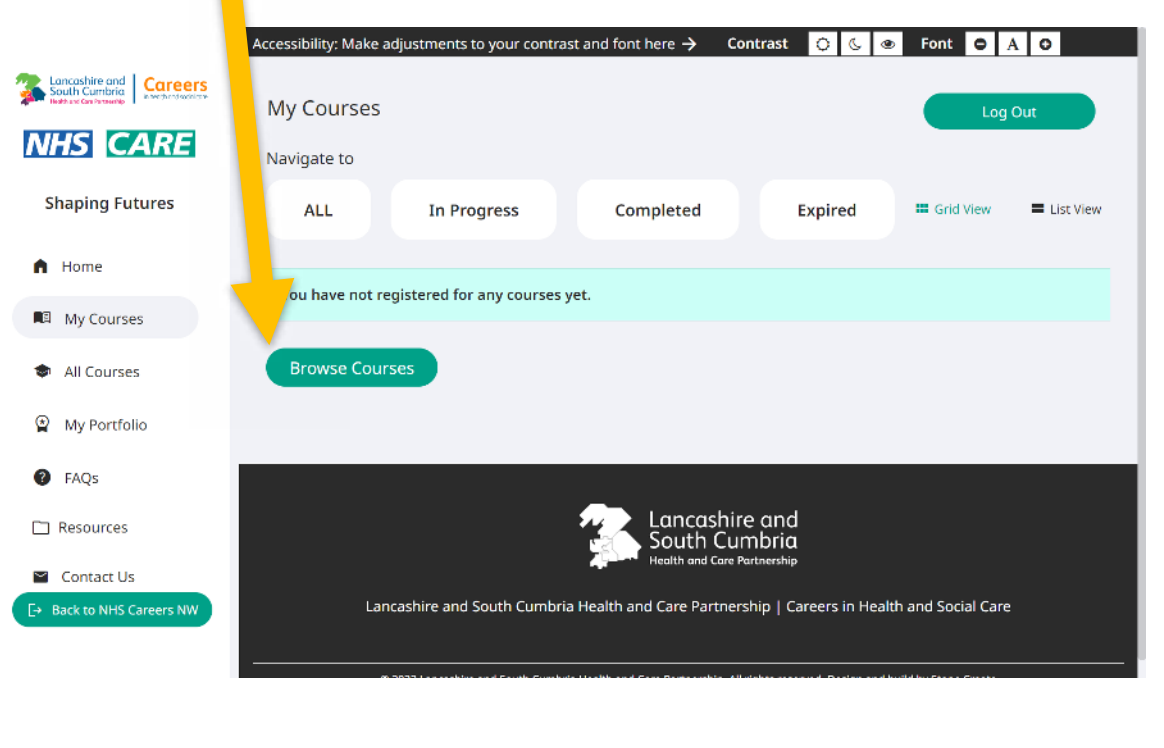

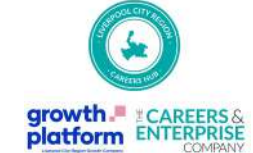

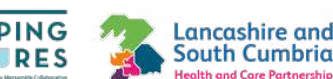

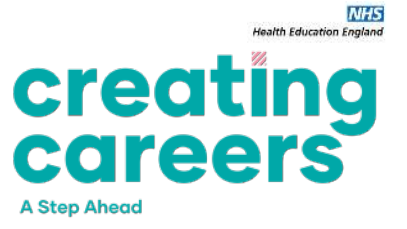

#### Pick your key stage to see all available courses.

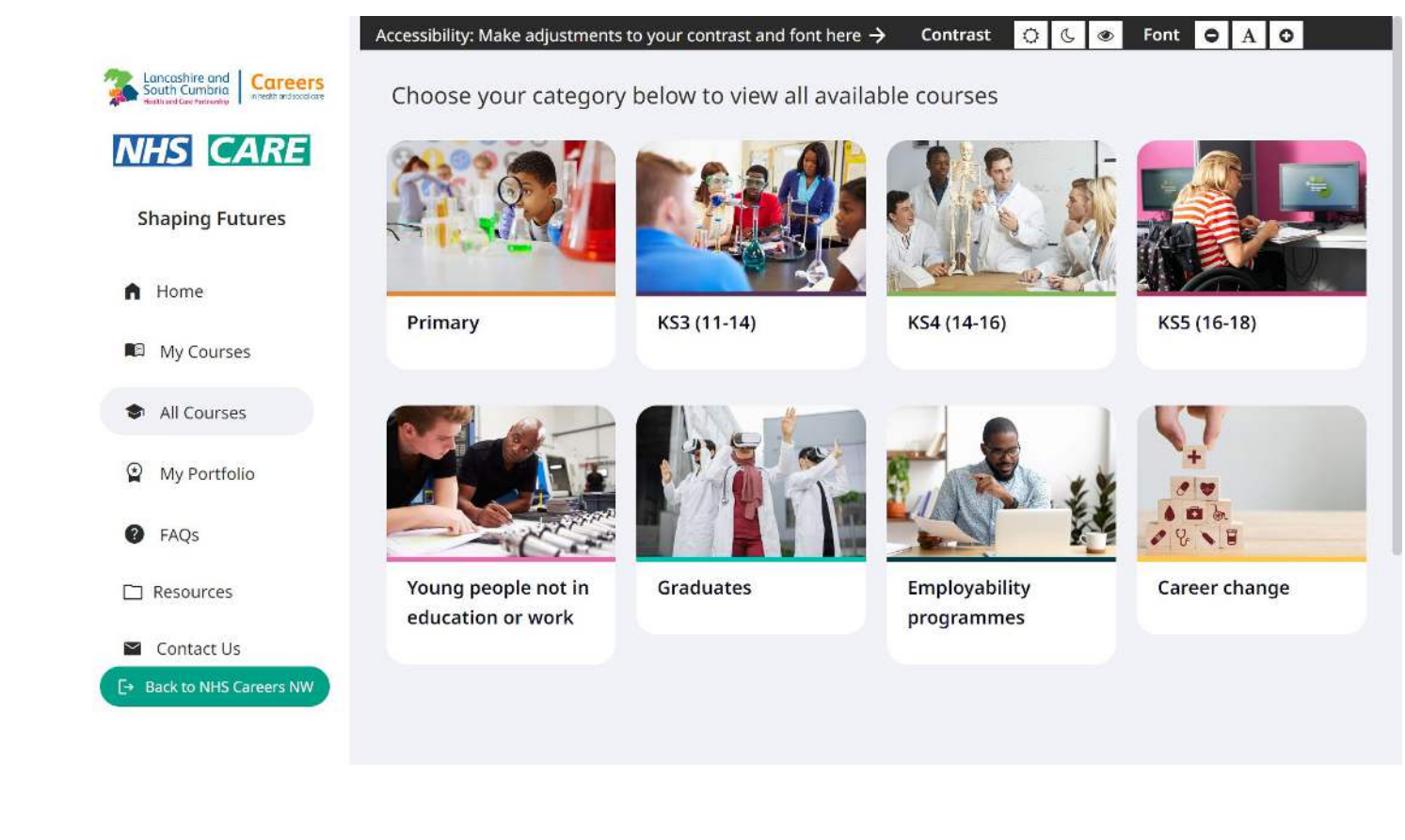

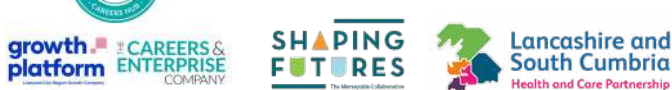

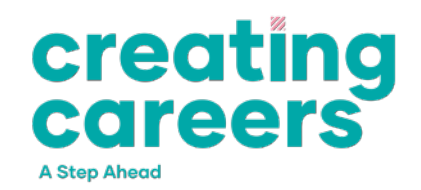

Scroll until you find the Creating Careers: A Step Ahead

Programme option, and then click start course.

growth. CAREERS &

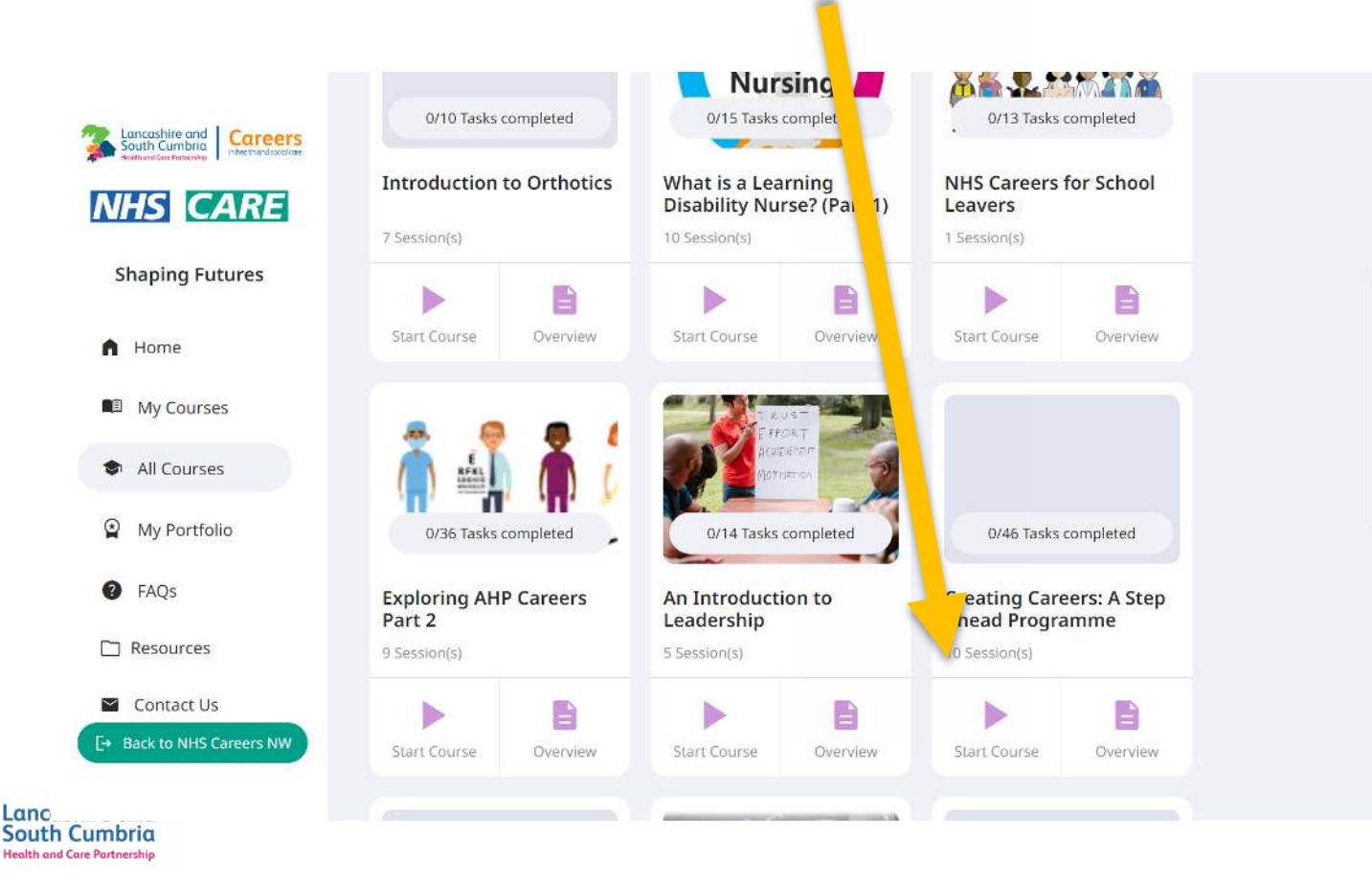

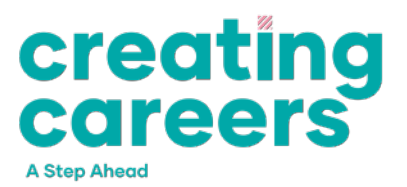

When this appears, click Yes if you are a teacher or school staff

member, or No if you are a student.

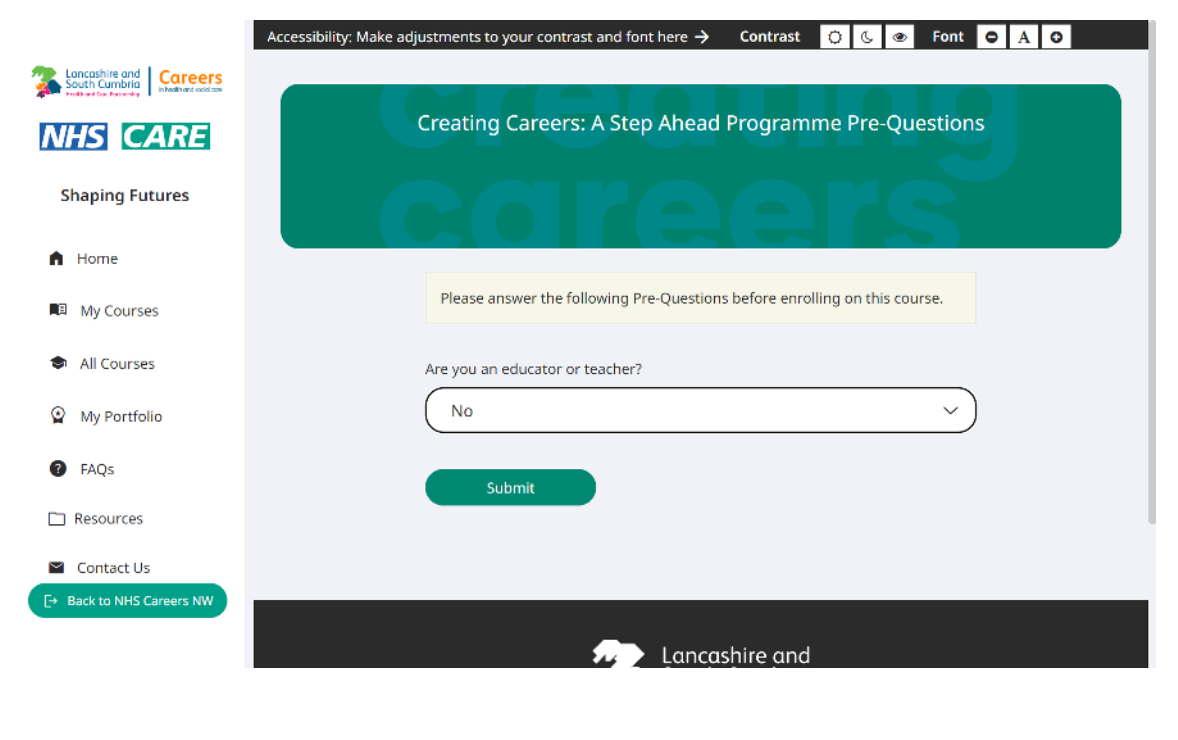

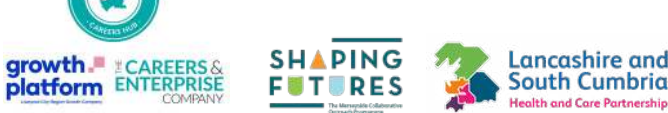

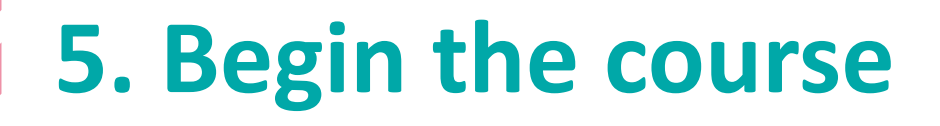

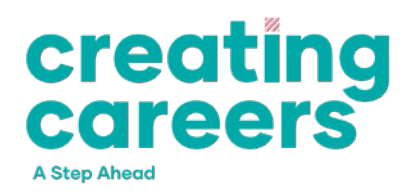

Module 1 closes on the 31<sup>st</sup> of March – all tasks must be completed by this date or you will not be eligible for Module 2.

Please keep a note of your login details so you don't lose any progress!

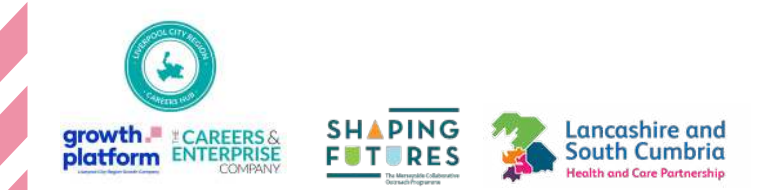

#### 6. Return to the course anytime

Lancashire and

South Cumbria Health and Care Partnership

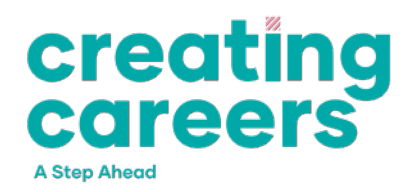

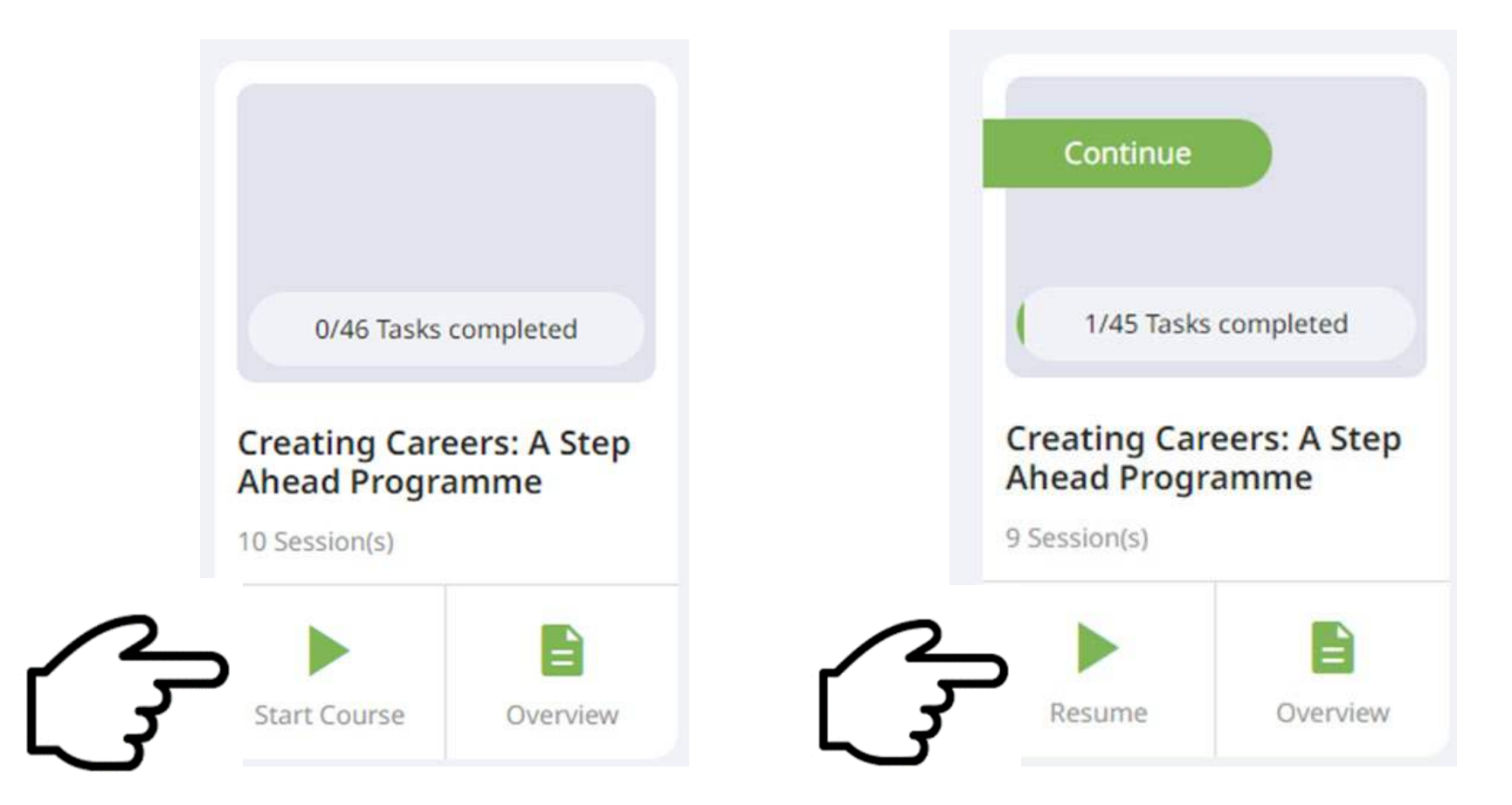

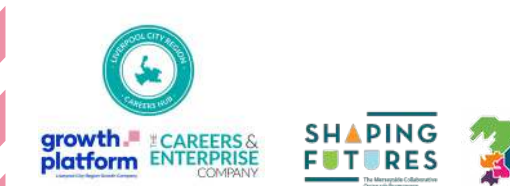

## 7. Record your learning and life experiences in one place for life long learning

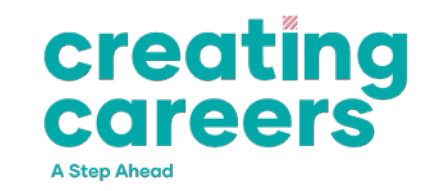

Gathering, creating and sharing content has become a part of everyday life in the digital era. Our portfolio function and Health Proof logo is designed to show future educational establishments and employers your work, skills gained, values, behaviours and knowledge towards a career in health and care. The portfolio allows you to collect information from thousands of apps and sources.

- Build your personal evidence in a quick and easy way
- Collect your learning in one place
- Send a link or download to an education establishment or employer to demonstrate your suitability
- Upload your health and care reflections so employers can see your progress in a quick and condensed way

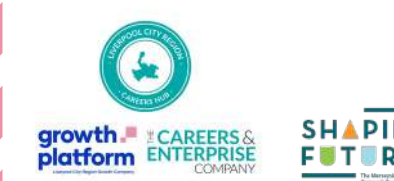

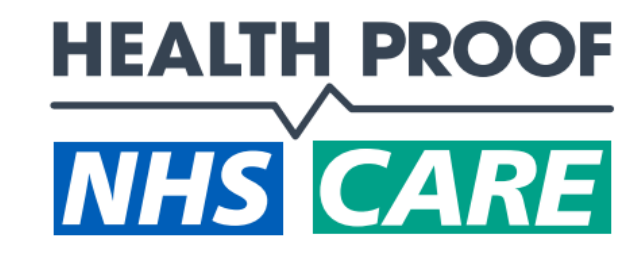

#### **Health & Social Care Portfolio**

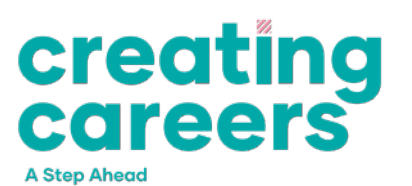

|    |              | My Portfolio                                                                                                    |             |           |             |                              |              |             |           |
|----|--------------|----------------------------------------------------------------------------------------------------|-------------|-----------|-------------|------------------------------|--------------|-------------|-----------|
| n  | Home         | Navigate to                                                                                                    | In Progress | Completed | Expired     | 🗈 Upload Document            | My Documents | 🔛 Grid View | List View |
|    | My Courses   | In Progress                                                                                                    |             |           |             |                              |              |             |           |
| \$ | All Courses  | Expired                                                                                                    |             |           |             |                              |              |             |           |
|    | My Portfolio | Upload File<br>Add your own certificates and evidence of achievement here e.g. completion certificates, CV, personal statements to make your portfolio fantastic and highlight all of your<br>accomplishments. |             |           |             |                              |              |             |           |
| ?  | FAQs         | Document<br>Choose File No file chosen                                                                                                    |             |           |             |                              |              |             |           |
|    | Resources    |                                                                                                    |             |           |             |                              | HEALTH       | PROOF       |           |
| ~  | Contact Us   |                                                                                                    |             |           | Drag and dr | op files, or <u>Browse</u> . | <u>NHS</u> C | ARE         |           |
|    |              | Upload Title (r                                                                                                    | optional)   |           |             |                              | Uploa        | ad File     |           |
|    |              |                                                                                                    |             |           |             |                              |              |             |           |

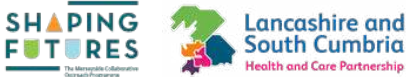

growth. CAREERS & platform

# 8. Access the events page via the green tab

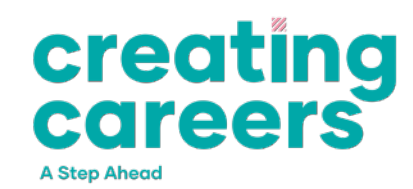

Choose your category below to view all available courses

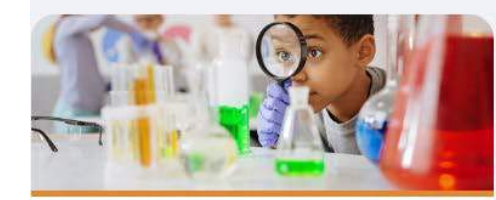

Primary

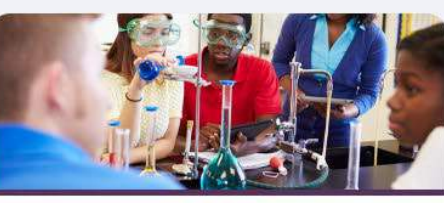

KS3 (11-14)

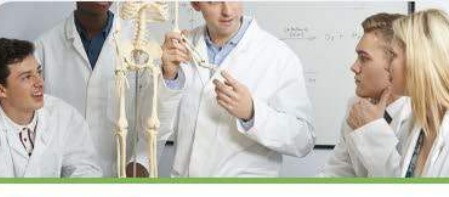

KS4 (14-16)

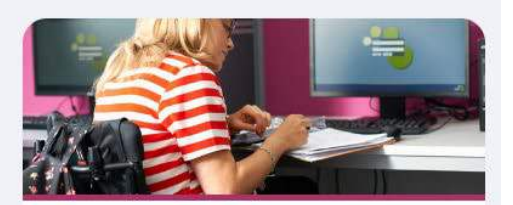

KS5 (16-18)

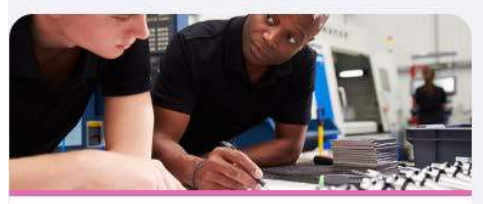

Young people not in education or work

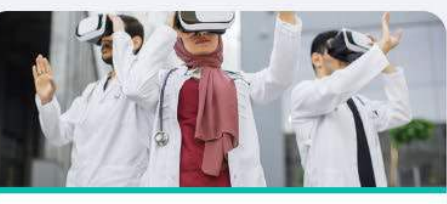

Graduates

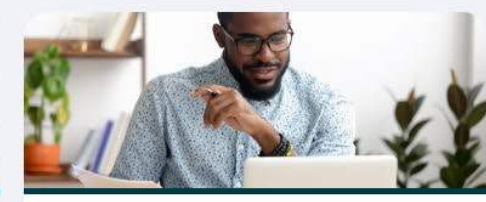

Employability programmes

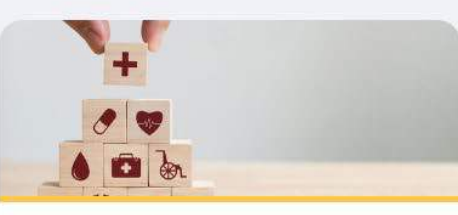

Career change

E→ Back to NHS Careers NW

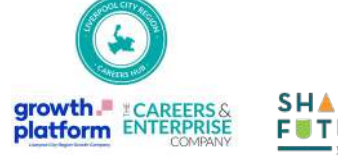

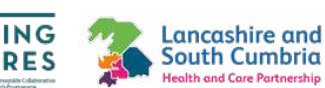

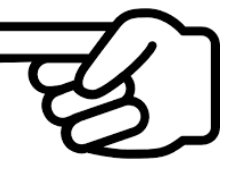

# 8. Explore all the events & courses and start building your evidence today.

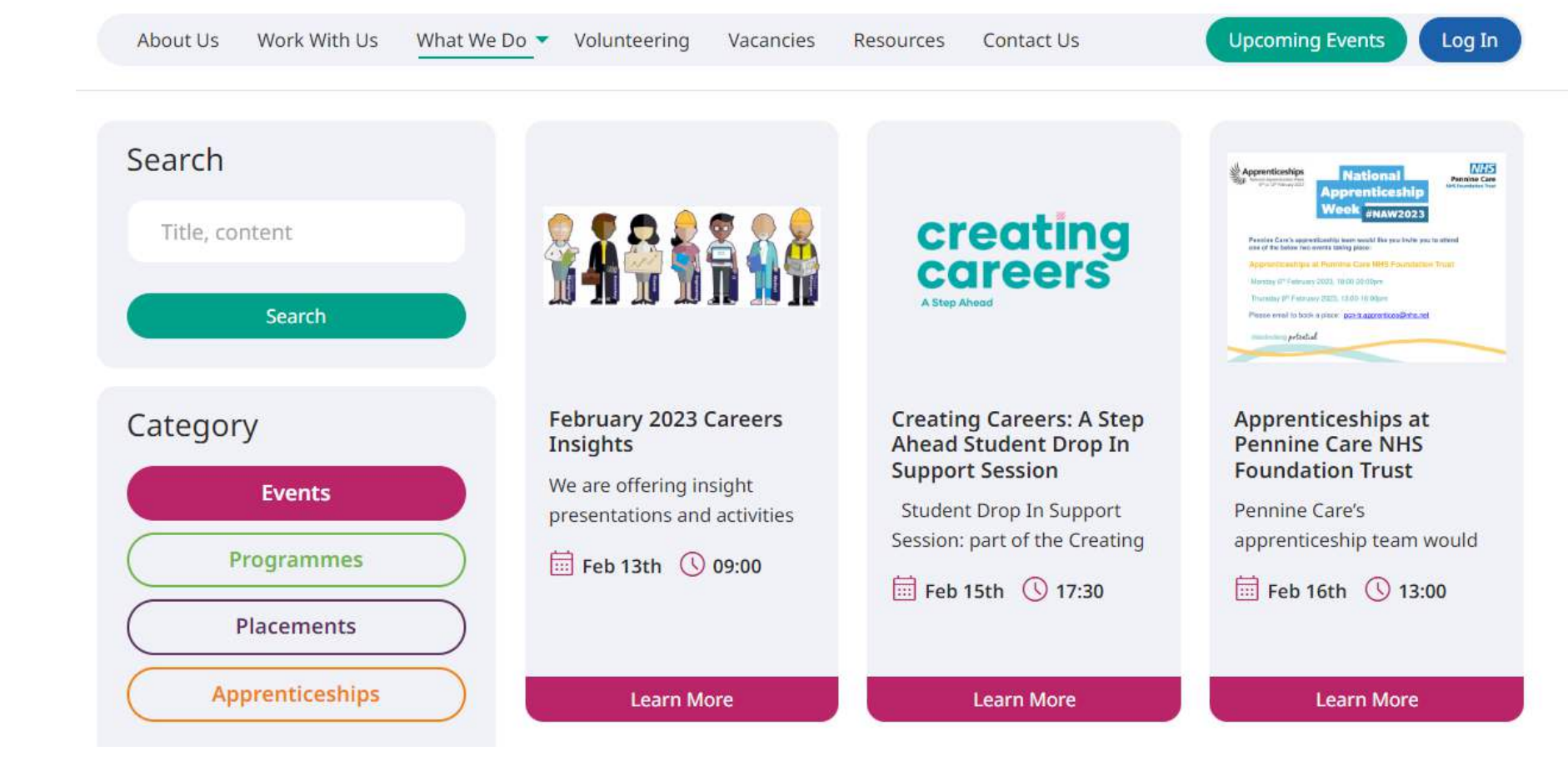

creating

careers

A Step Ahead

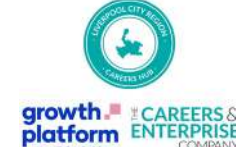

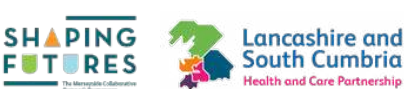

#### **9. Student Registration**

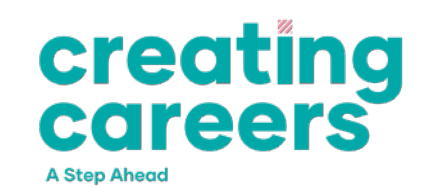

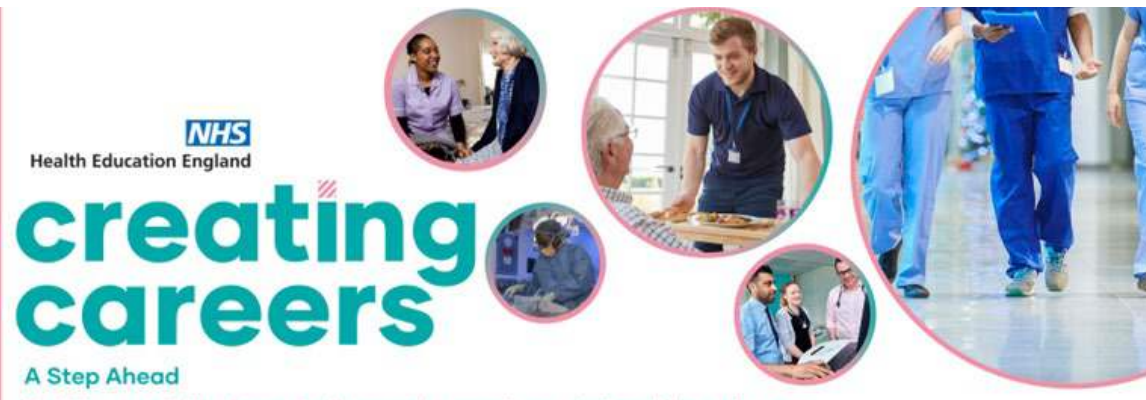

Build your skills, knowledge and experience in health and care with support from a team of experts, taking you a step ahead.

Students 14+ | Free

- Online learning modules combined with online and in-person
  experiences like mock interviews and healthcare visits.
- Build a Health Proof portfolio of work to show your commitment and experience on CVs, UCAS applications and personal statements.
- · Bespoke information, advice and guidance support.
- · Access opportunities locally in real health and care environments.
- · Digital Certificate upon completion.

SHAPING

growth. CAREERS& platform

Recognised by Health Education England and partners across the North West.

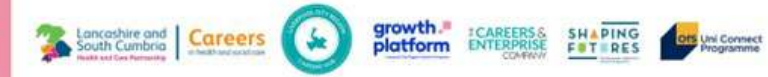

Lancashire and

South Cumbria Health and Care Partnership

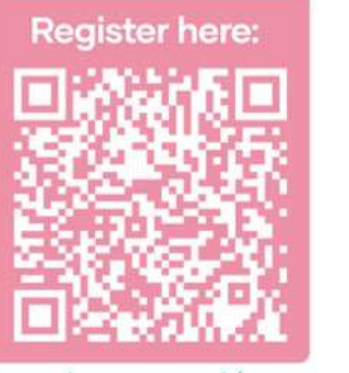

nhscareersnw.co.uk/ creating-careers-programme/ creating careers

A Step Ahead

#### **10. School or College Registration**

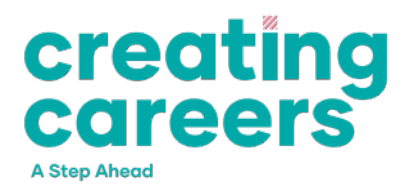

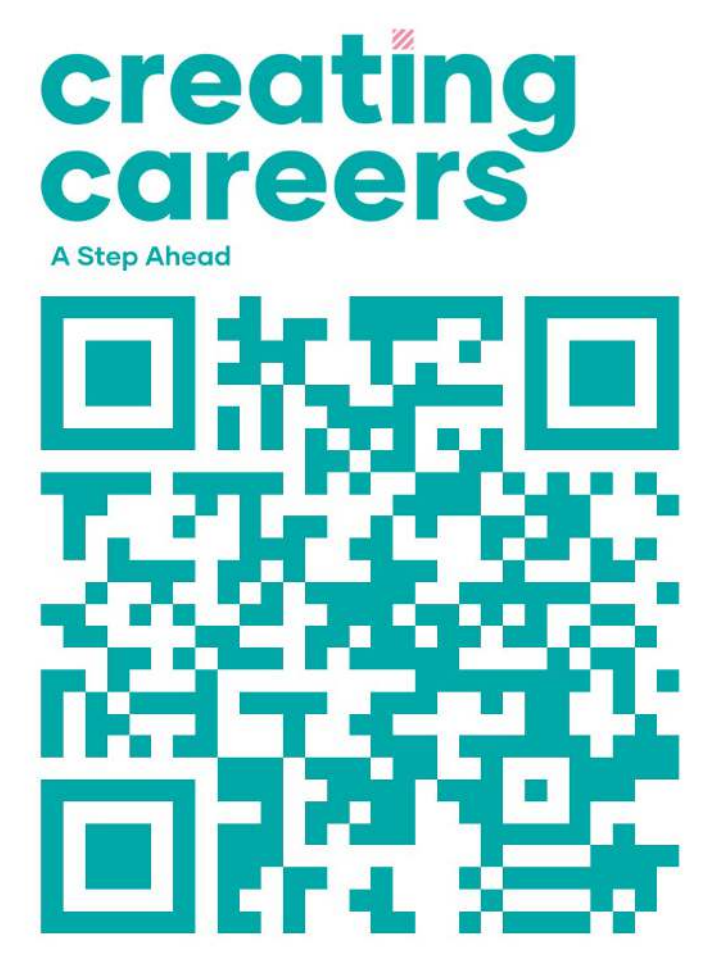

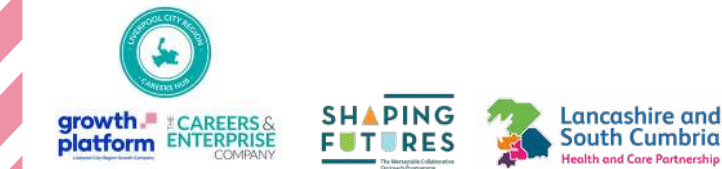

South Cumbria th and Care Partnershi

#### **11. Programme Overview**

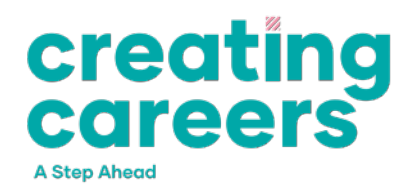

#### **Creating Careers: A Step Ahead Programme North West**

What is Creating Careers: A Step Ahead Programme

Interested in what this programme involves? Click below!

#### Go to this Sway

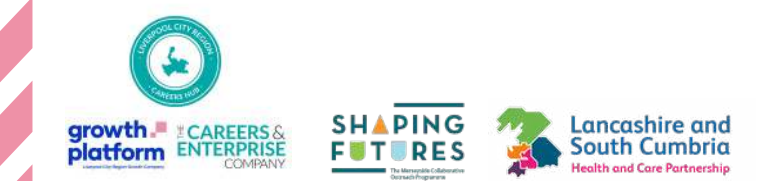

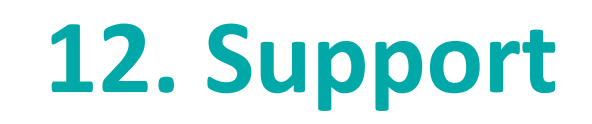

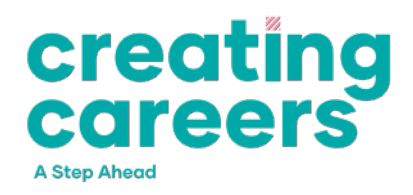

## <u>Contact us online here via</u> <u>www.nhscareersnw.co.uk/contact-us/</u>

### Or email us via:

#### wideningparticipationnorth@hee.nhs.uk

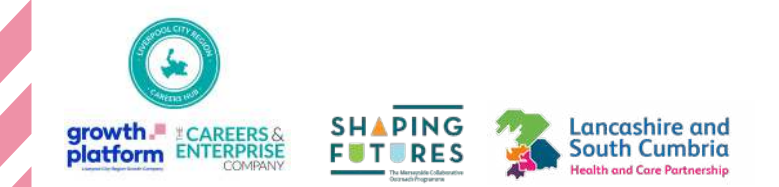